# Brugervejledning til BH H863TFT og G868BTFT

#### **GENERELLE INSTRUKTIONER**

Denne elektroniske monitor er designet til at være nem og intuitiv at bruge. De beskeder, der vises på tv-skærmen, vil guide brugeren gennem hele træningen.

Det anbefales, at en fitnessinstruktør læser dette afsnit grundigt igennem for at blive helt fortrolig med betjeningen af den elektroniske monitor, så han/hun kan vise brugeren korrekt brug af maskinen.

#### TILSLUTNING AF MASKINEN

Sæt først transformatorens hovedstrømkabel i en 100-240 V stikkontakt med jordforbindelse

# AUDIO

Tilslut enheder som vist i fig. 2.

- A.- Hovedtelefoner.
- B.- USB port.

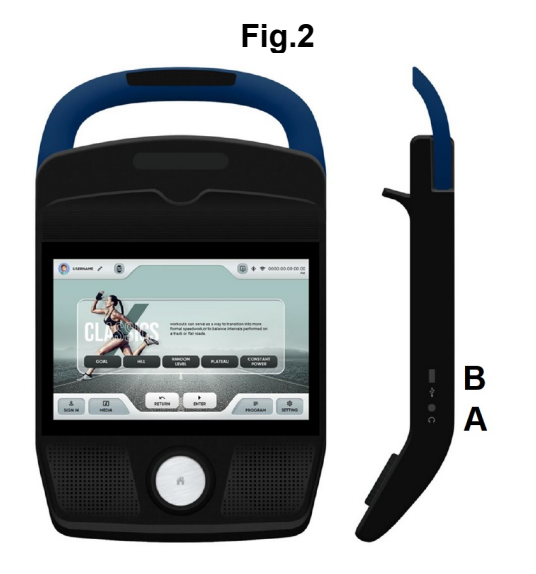

### Startskærm

| The second second                      | SIGN IN          |
|----------------------------------------|------------------|
| WELCOME                                | Email            |
| PLEASE SIGN IN OR SIGN UP YOUR ACCOUNT | Co Password      |
|                                        | FORGOT PASSWORD? |
|                                        |                  |
|                                        | OR               |
| YOU CAN ALSO CHOOSE GUEST              | SIGN UP          |

Når maskinen er tilsluttet og tændt, ser du den første skærm, Skærm 0. Tryk på det ønskede for at vælge indstilling:

1 – GÆST. Bruges for at logge ind som gæst og gå ind i hovedmenuen, skærm 1.

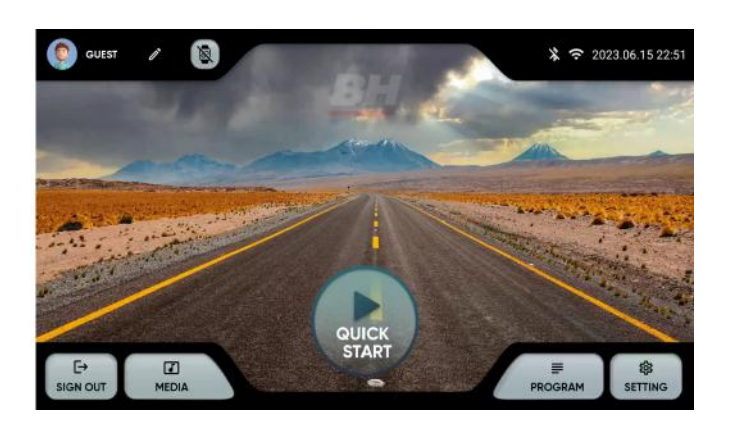

Data uploades ikke til din konto, hvis du ikke er logget ind som registreret bruger. Skærm 1

2 - LOG IND. Bruges for at logge ind som registreret bruger og gå ind i hovedmenuen, skærm 1. Brugeren skal have en konto på en BH-fitnessplatform. Brugeren kan identificeres ved hjælp af e-mailadresse og adgangskode. Vælg afkrydsningsfeltet for at huske de indtastede oplysninger.

**3.- TILMELDING:** Oprette en ny konto på BH Fitness-platformen.

Brugeren skal oprette en konto med et navn på op til 12 tegn, en e-mailadresse, en adgangskode og fødselsdato.

Du vil modtage en bekræftelseskode via e-mail, som du skal indtaste for at aktivere din konto.

Brugeren skal indtaste højde, køn, vægt og vælge en avatar.

Skærm 3 og skærm 4.

Du kan redigere de indtastede data i øverste venstre hjørne af hovedmenuen. Skærm 5.

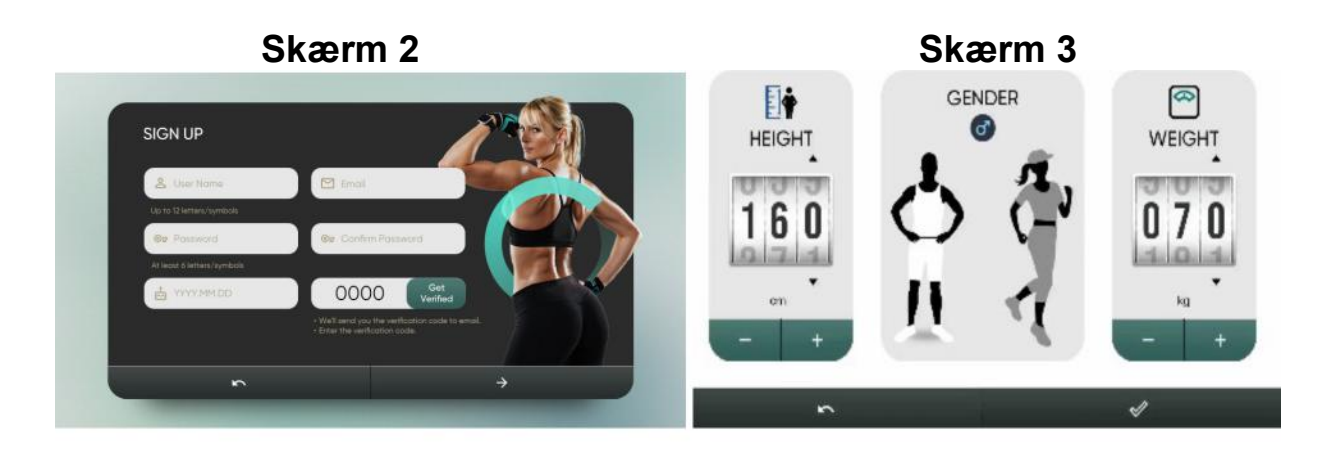

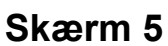

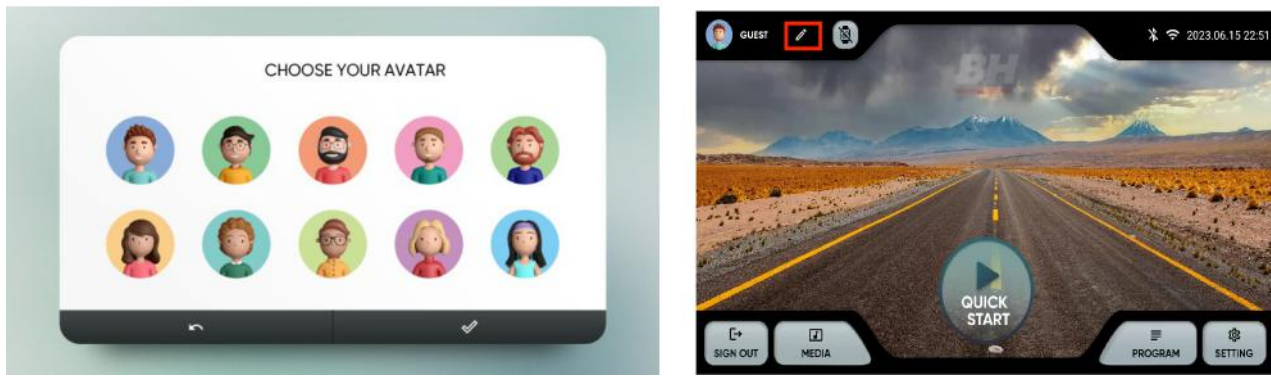

# Betjeningsvejledning.

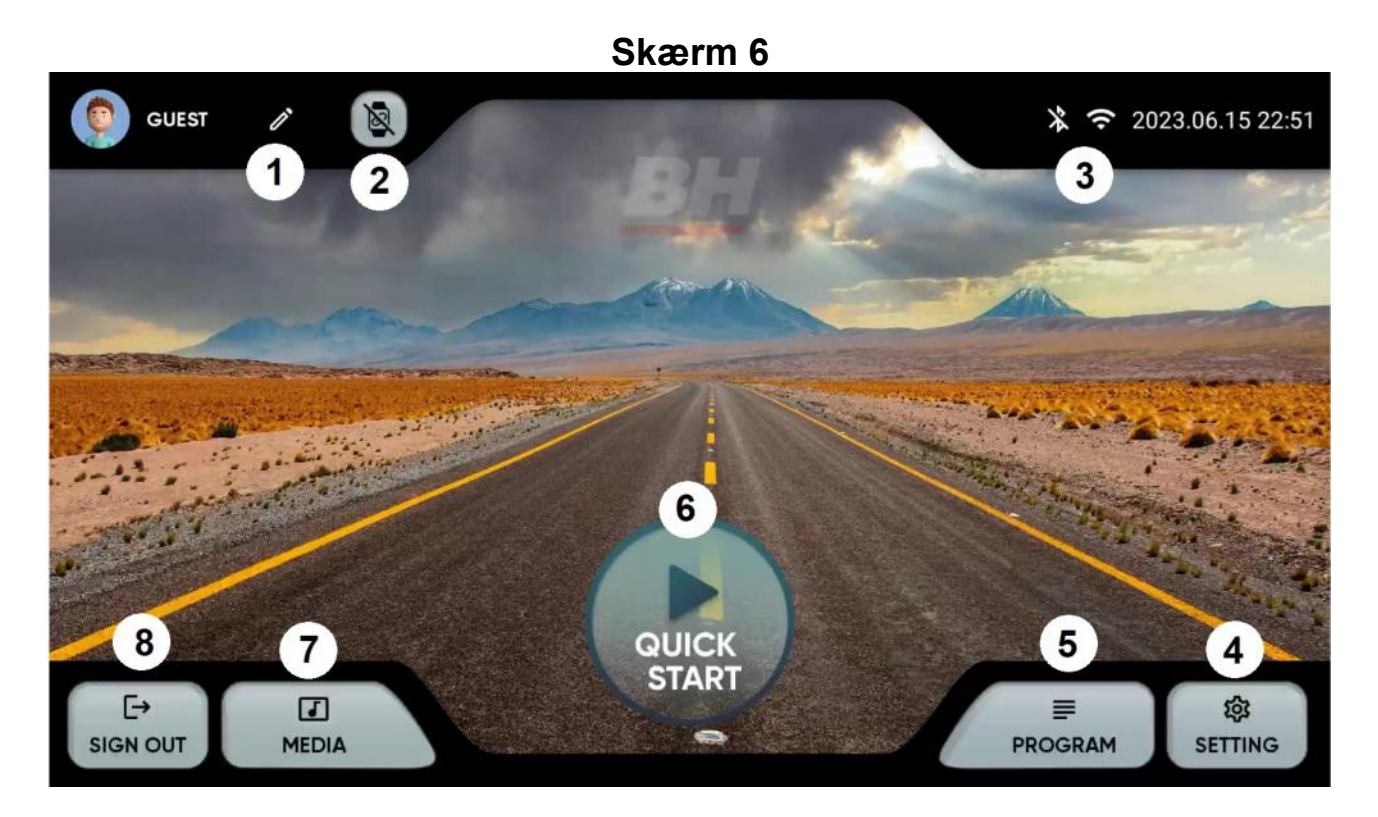

Vælg den ønskede indstilling i hovedmenuen, skærm 6:

- 1. Rediger profil. Gør det muligt at ændre brugerens data.
- 2. Enheder. Gør det muligt at tilslutte Bluetooth-pulssensorer.
- 3 BT-forbindelse / wifi. Bluetooth- og Wifi-forbindelse.
- 4.- Indstilling. Maskinens konfigurationsparametre.
- 5. Programmer. Programmer med specifikke og programmerbare

profiler.

- 6. Hurtig start. Start træning direkte uden at indstille nogen parametre.
- 7. Medier. Integrerede apps og spejl.
- 8.- Log ud. Vender tilbage til startskærmen.

# Indstillings menu

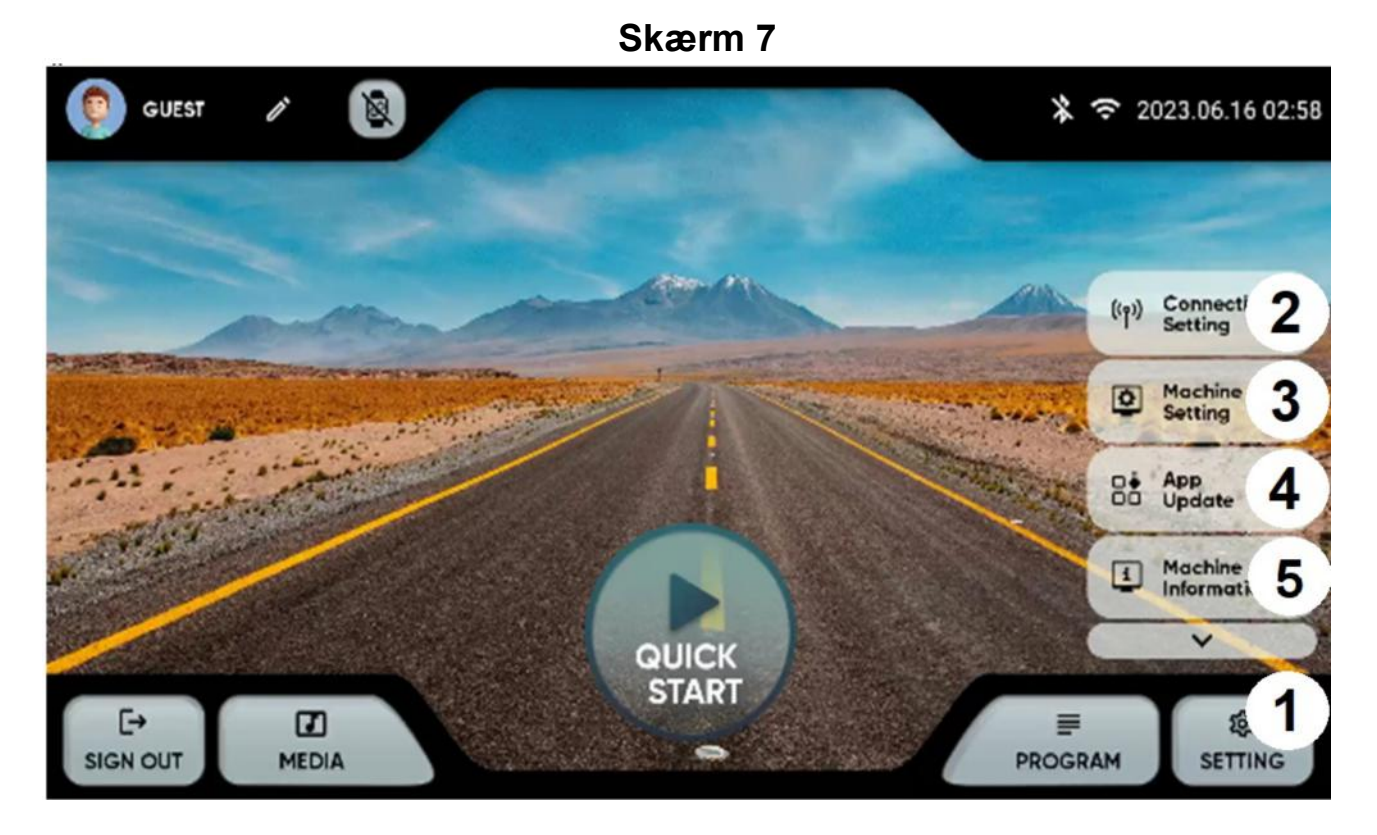

Tryk på indstillingstasten i venstre og højre hjørne (1) på hovedskærmen for at få vist forskellige valgmuligheder:

Indstilling af tilslutningsmuligheder: Wifi eller Bluetooth.

**Wifi.** Tryk øverst til højre på skærm 7 for at slå Wi-Fi til. For at oprette forbindelse til et Wi-Fi-netværk skal du vælge netværket og indtaste adgangskoden.

**Bluetooth.** Tryk øverst på skærm 8 for at tænde for Bluetooth, og vælg en kompatibel lydenhed.

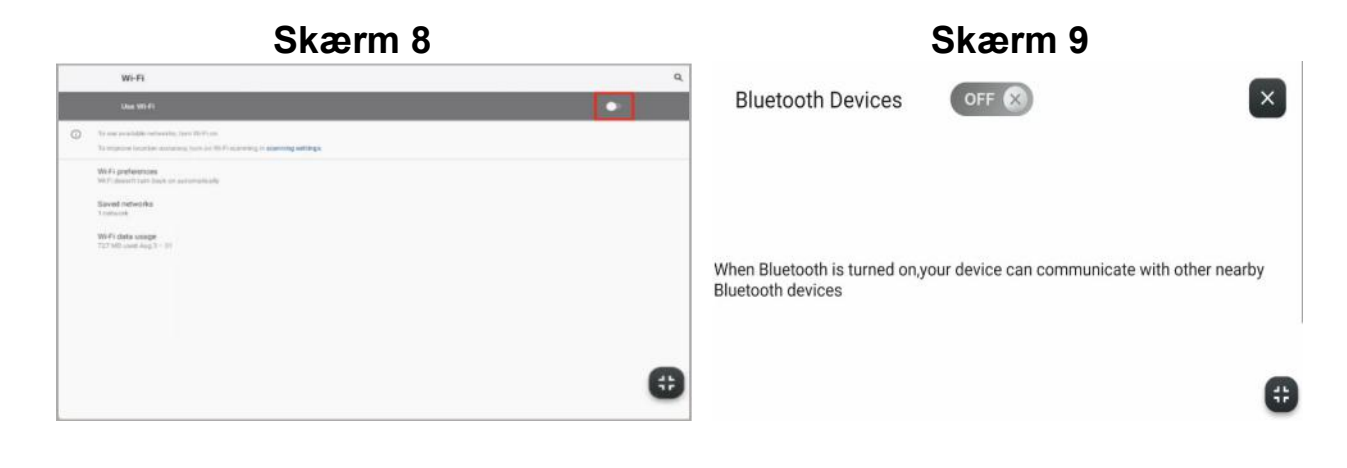

**3.- Konfiguration af maskinen.** Du kan konfigurere følgende indstillinger fra denne skærm: Dato, tid, lysstyrke, lydstyrke, sprog, display, dvaletilstand, automatisk login, børnesikring og bip til/fra. Skærm 10. Skærm 11 vises i børnelåsen, når du fjerner sikkerhedsnøglen, tryk på øverste venstre hjørne for at vende tilbage til hovedmenuen.

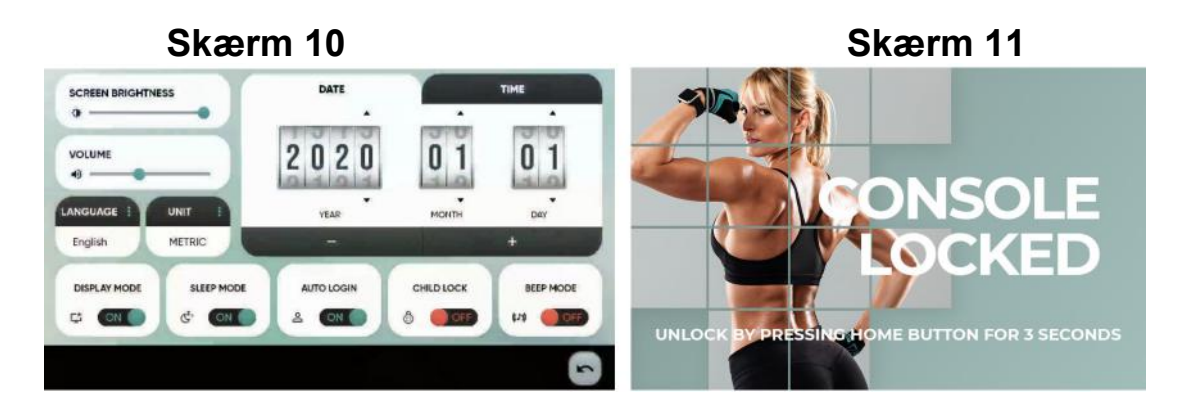

**4. app-opdateringer.** Sørg for, at du har den nyeste version af dine apps installeret. Opdateringsknappen lyser op, hvis der findes en opdateret app.

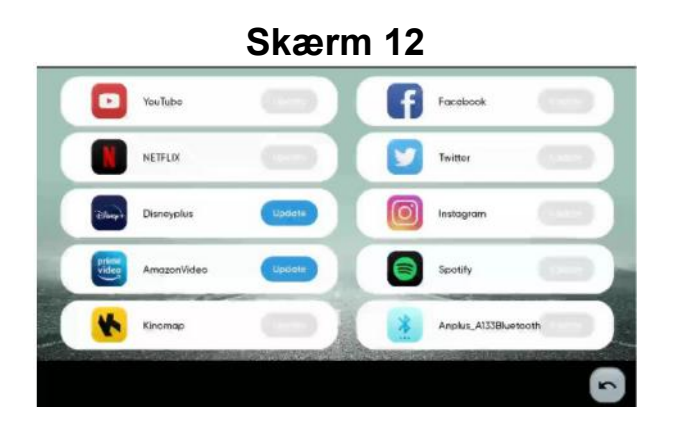

5.- Information. Softwareversion og samlet tid og tilbagelagt distance.

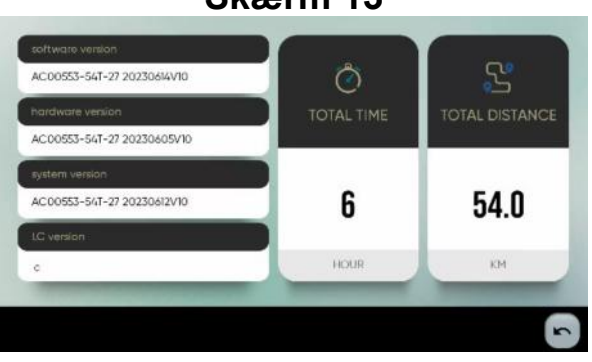

Skærm 13

#### **MEDIA.-**

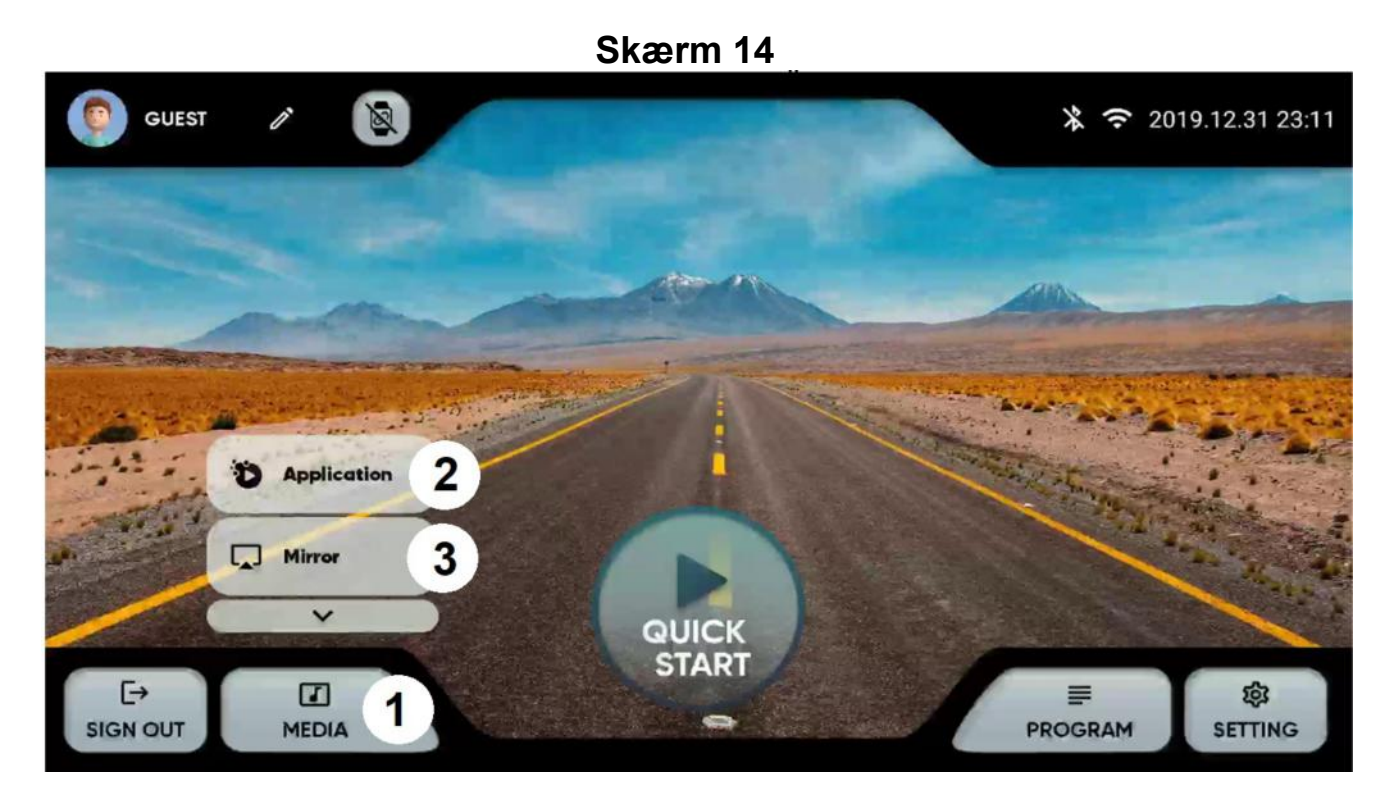

I hovedmenuen skal du klikke på MEDIA nederst (1) for at få vist indstillingerne: **2. applikationer.** Få adgang til de indtregrerede apps ved at klikke på ikonet. Skærm 15. Tjek jævnligt, at dine applikationer er opdaterede. Skærm 12. Bemærk: Du kan ikke installere nye apps, som ikke er med på listen over forudinstallerede apps.

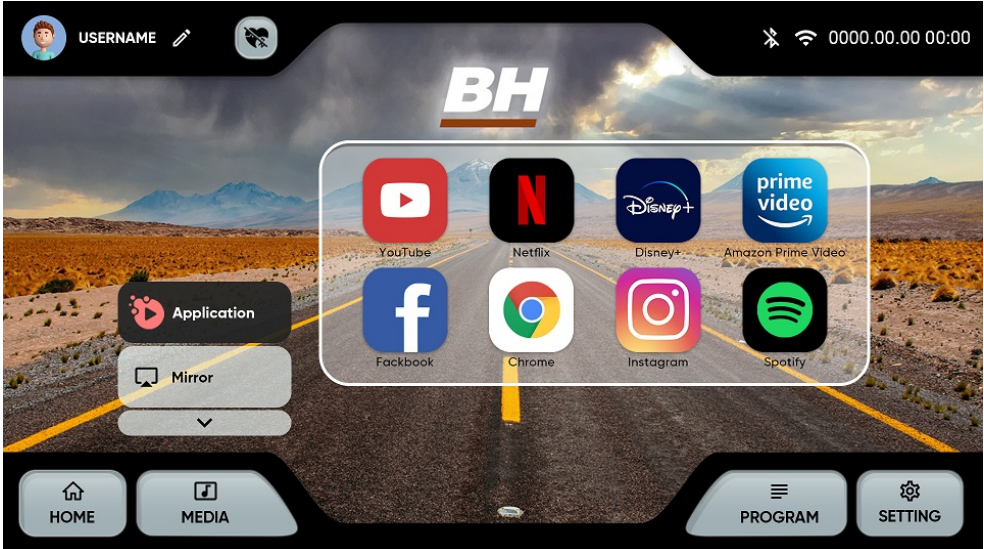

**3. - Spejl.** Vælg din enheds operativsystem. Skærm 16. Sørg for, at maskinen har Wi-Fi-forbindelse.

iOS: Slå spejling til på din enhed. Skærm 17.

Android: Download ANPLUS Screen Mirroring-appen, og følg trinnene. Skærm 18.

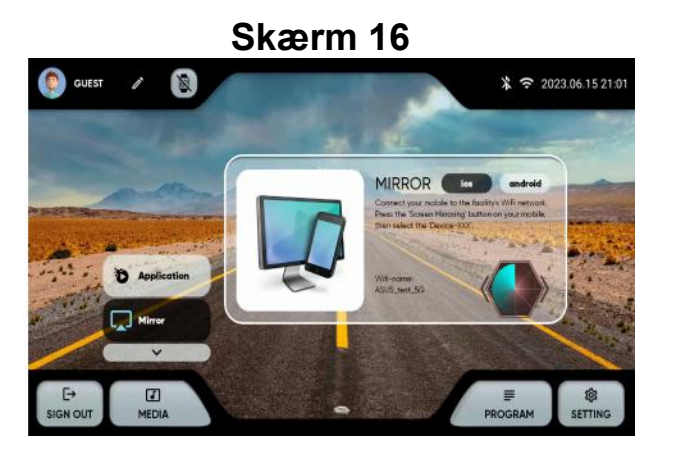

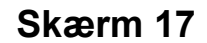

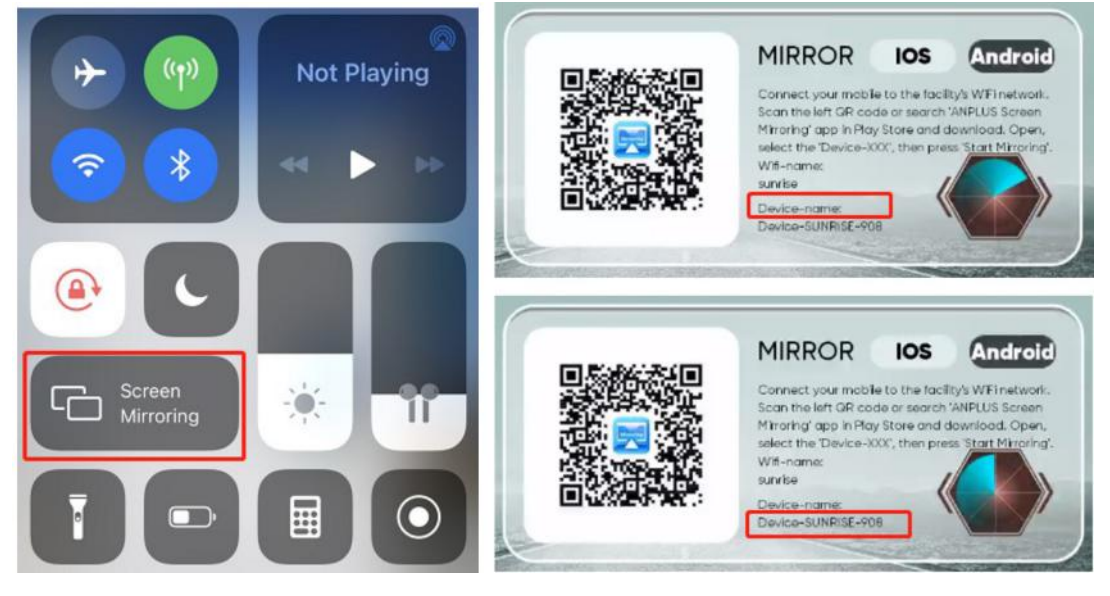

## Programmer.

Fra hovedmenuen, Skærm 6, vælges PROGRAM, og skærmen viser skærm 19. Du kan vælge en liste med programmer af forskellig type.

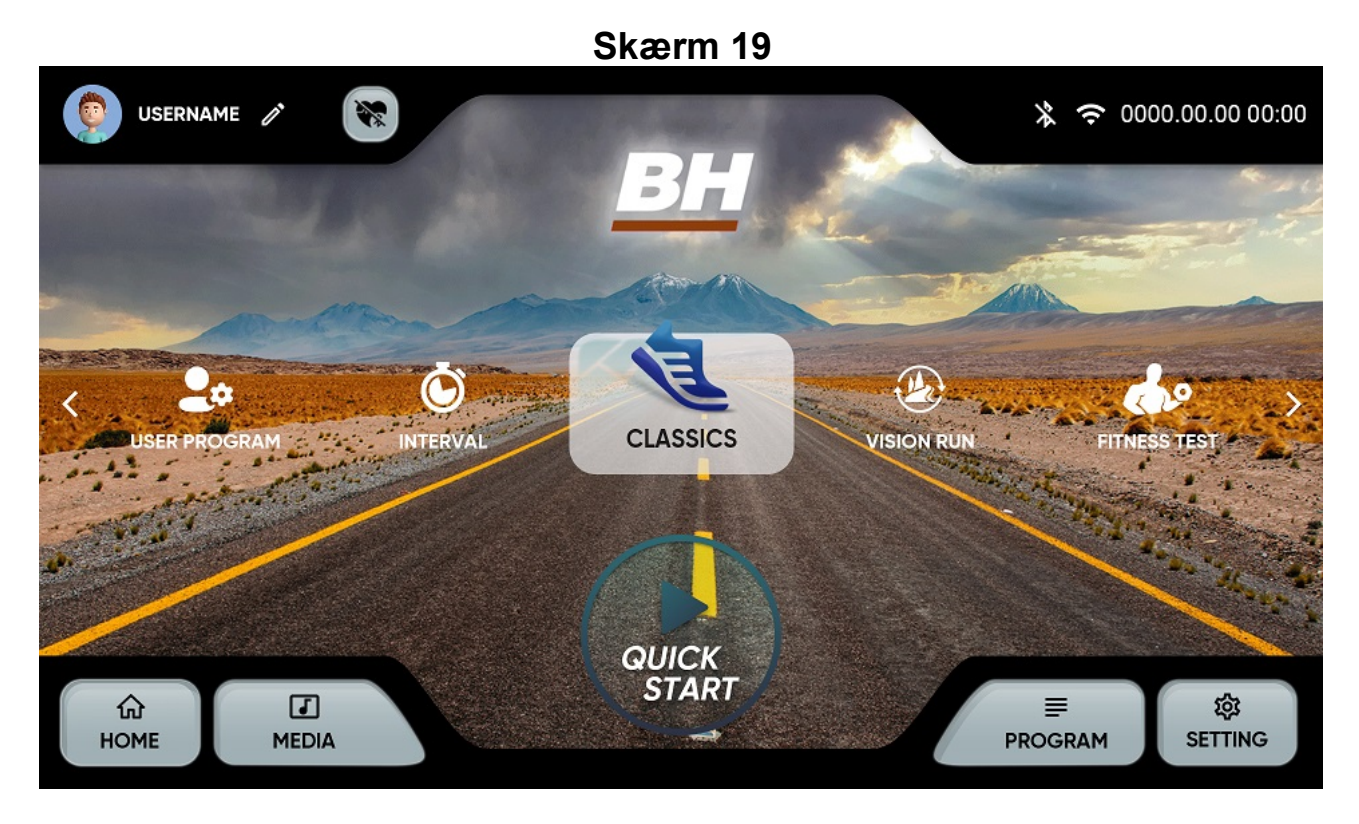

Denne monitor har følgende programmer:

**1.- QUICK START:** Start øvelsen direkte uden at angive parametre.

**2.- CLASSICS:** MÅL, BAKKE, TILFÆLDIG BELASTNING, PLATEAU, KONSTANT WATT. Vælg programmet, og indtast parametrene med tasterne + og -.

Tryk på play-knappen i bunden for at starte, skærm 21.

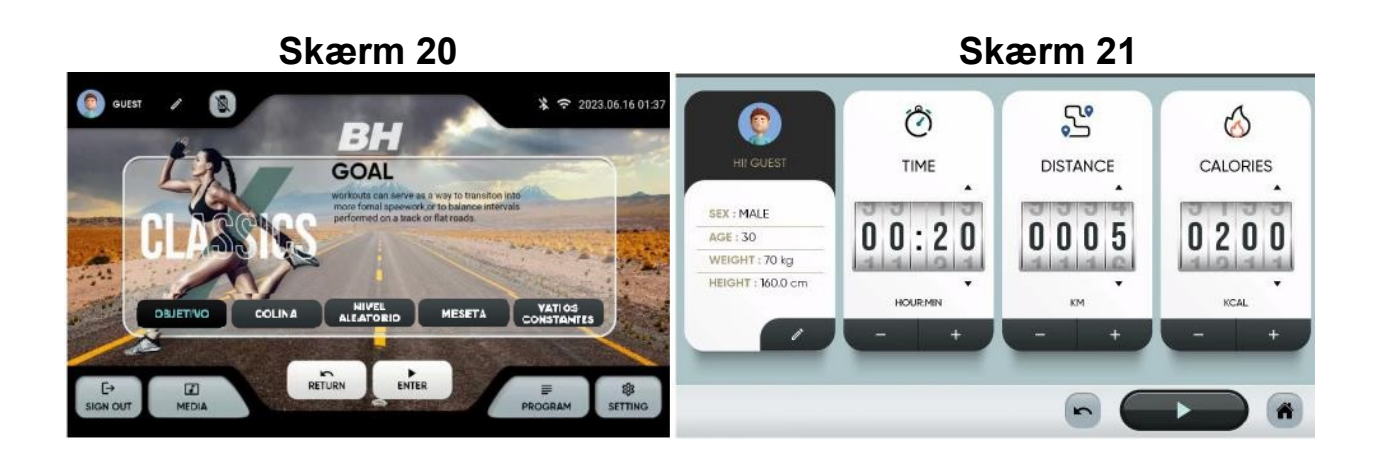

#### **3. INTERVALLER:** KLASSISK, HIIT, BRUGERDEFINERET. Vælg programmet, og indtast parametrene med tasterne + og -. Tryk på afspilningsknappen i bunden for at starte, skærm 23.

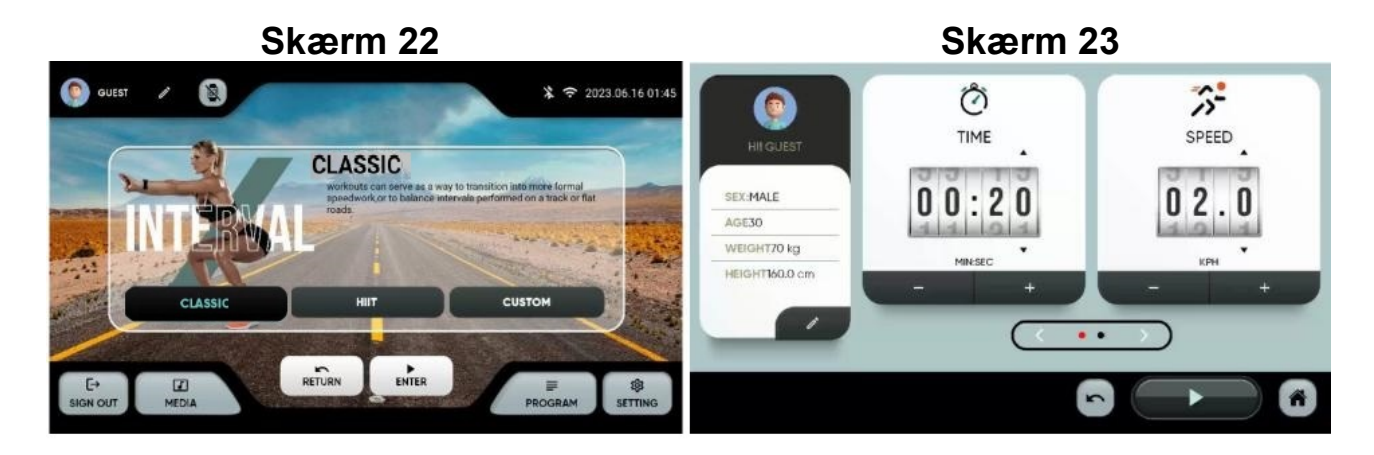

**4.- USER PROGRAM.** Vælg et program. Du kan vælge en tidligere profil (1) eller oprette en ny (2). Indtast den ønskede profil, og tryk på (3) for at begynde.

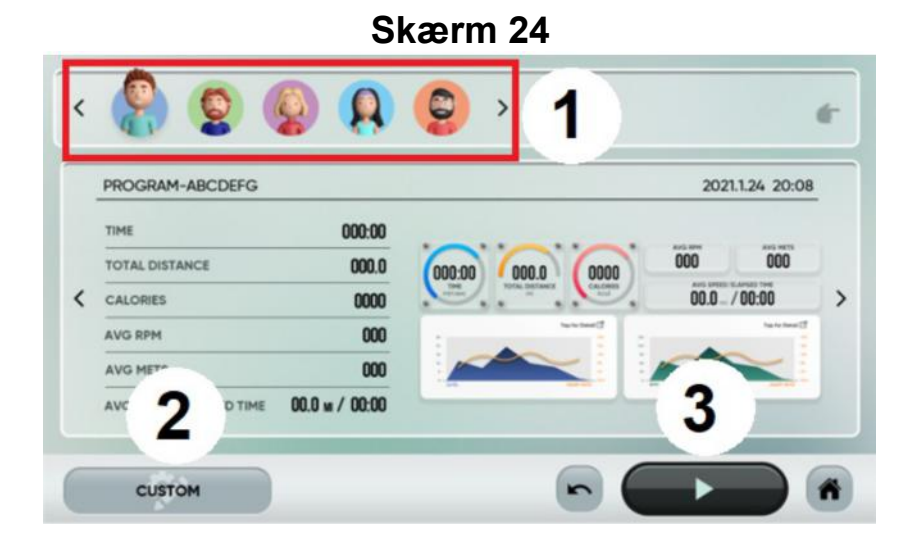

**5.- VISION RUN**: TROPISKE STRANDE, SKOVE, BJERGE. Vælg programmet, og indtast parametrene med tasterne + og -. Tryk på afspilningsknappen i bunden for at starte, skærm 26.

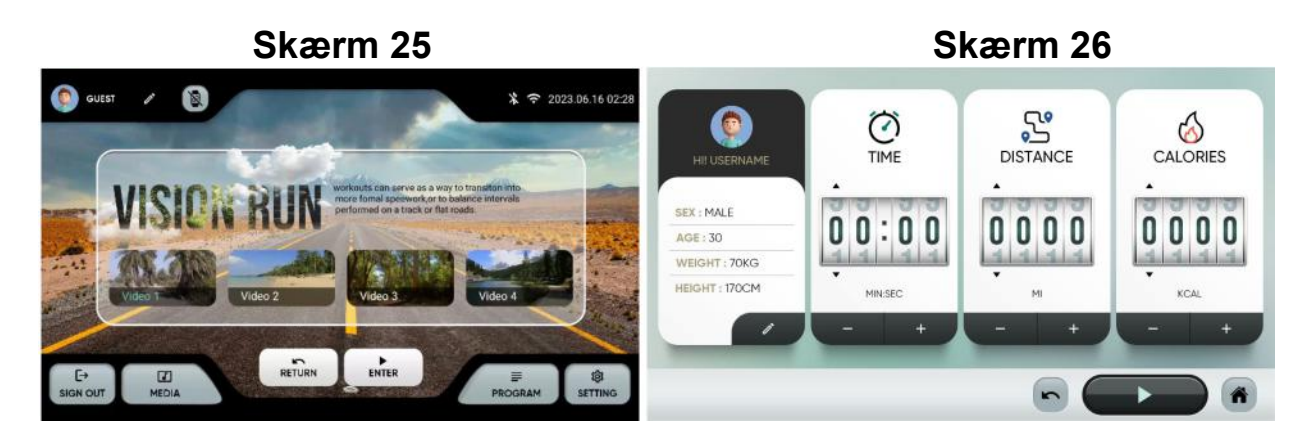

#### **6.- H.R.C** : 60%, 70%, 80%.

Vælg den maksimale puls beregnet som 220 minus alder, og vælg derefter parametrene ved hjælp af tasterne + og -.

Tryk på nederste venstre hjørne for at komme i gang, skærm 28.

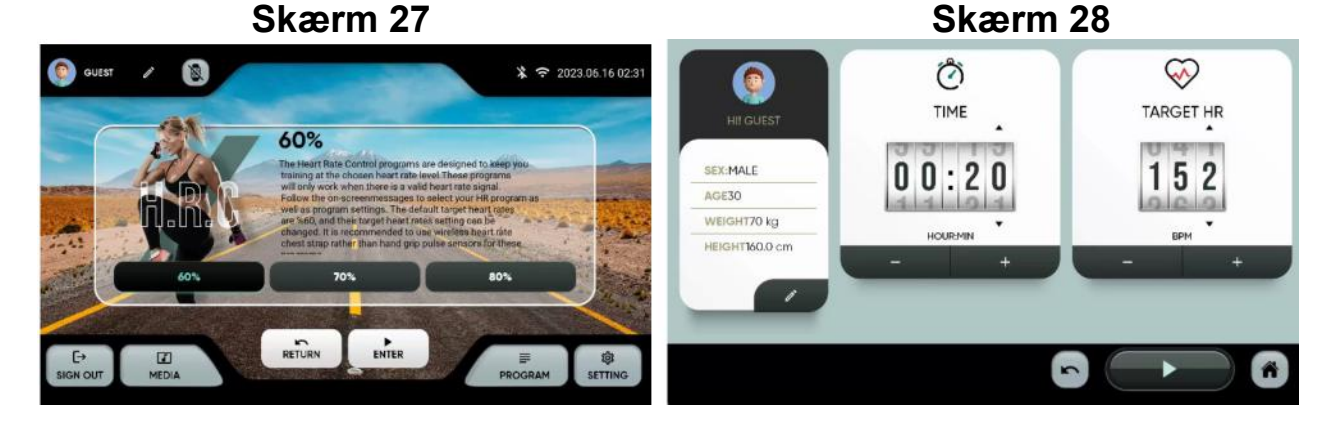

#### 7.- FITNESS TEST: YMCA Fysisk test.

Vælg parametre ved hjælp af + og -. Tryk på nederste venstre hjørne for at komme i gang, skærm 30.

Til sidst får du et resultat, der viser dig formens tilstand. Screen 31-tabellen giver en baseline baseret på VO2 max.

Skærm 29

Skærm 30

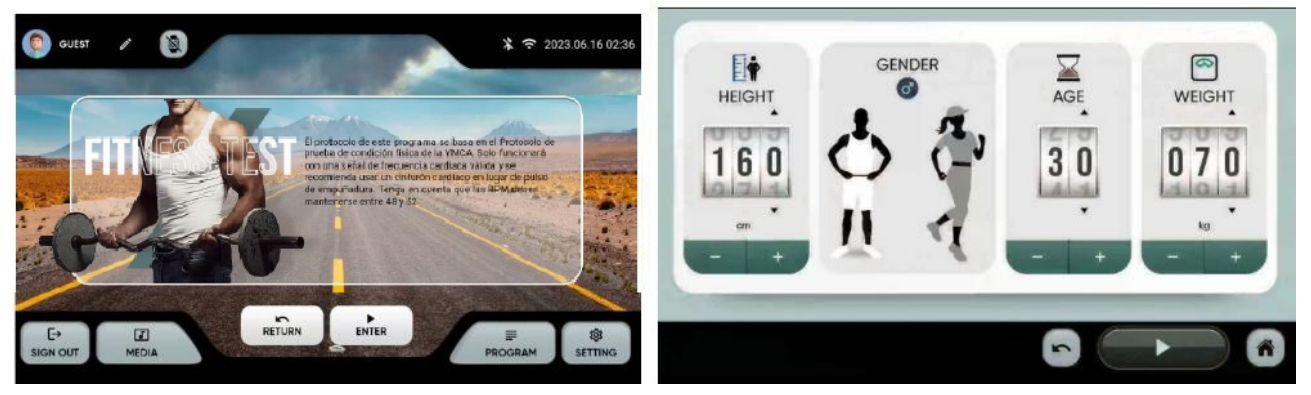

| AGE   | VeryPoor | Poor  | Below<br>Average | Average | Above<br>Average | Good  | Excellent |
|-------|----------|-------|------------------|---------|------------------|-------|-----------|
| 8-25  | < 30     | 30-36 | 37-41            | 42-46   | 47-51            | 52-60 | > 60      |
| 26-35 | < 30     | 30-34 | 35-39            | 40-42   | 43-48            | 49-56 | > 56      |
| 36-45 | < 26     | 26-30 | 31-34            | 35-38   | 39-42            | 43-51 | > 51      |
| +6-55 | < 25     | 25-28 | 29-31            | 32-35   | 35-38            | 39-45 | > 45      |
| 56-65 | < 22     | 22-25 | 26-29            | 30-31   | 32-35            | 34-41 | > 41      |
| 55+   | < 20     | 20-21 | 22-25            | 26-28   | 29-32            | 33-37 | > 37      |

#### -TRÆNINGSPROGRAMMER:

Når du har valgt ønsket program, begynder en nedtælling, og du får følgende skærmbillede at se:

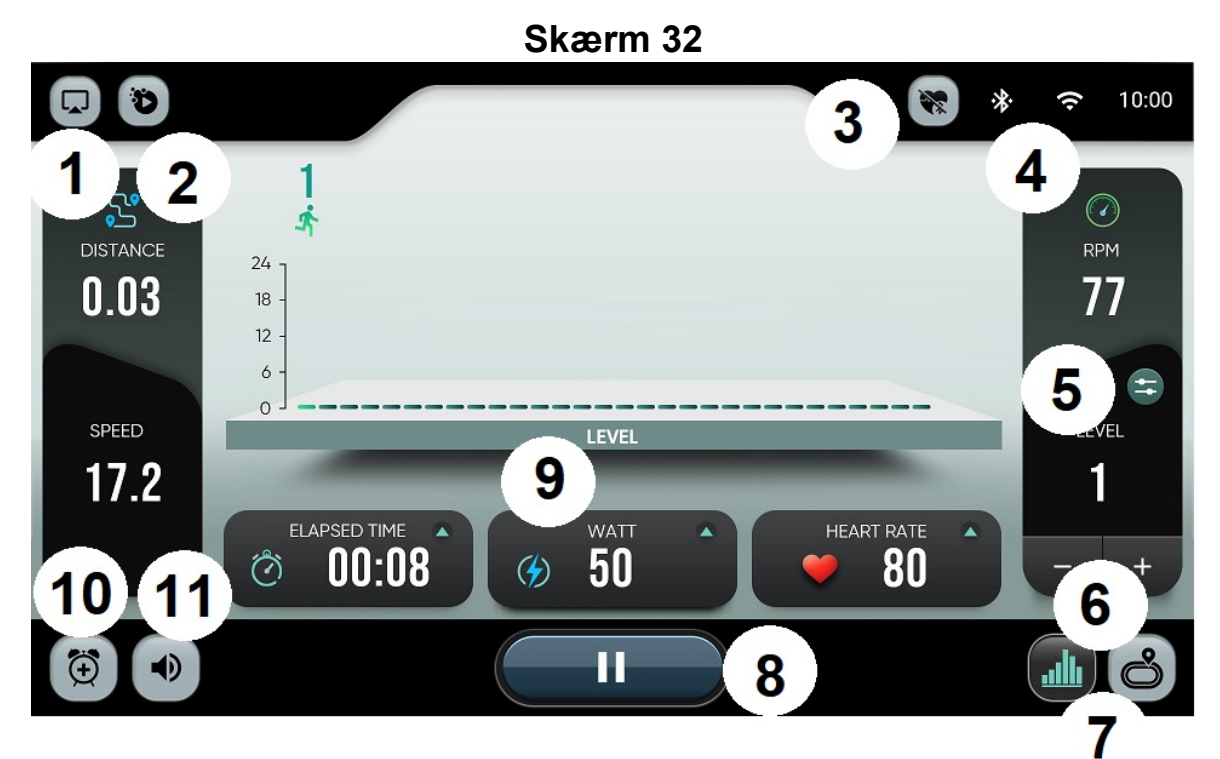

- 1. SPEJL
- 2.- Apps
- 3. Tilslutninger
- 4. Bluetooth / Wifi-forbindelse
- 5. Hurtige niveauknapper
- 6.- Niveau OP / Niveau NED. Brug pilene til at hæve eller sænke niveauet i trin på 1.

7.- Vis. Skifter displayet mellem modstandsprofilvisningen og kredsløbet, skærm 33 og skærm 34.

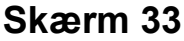

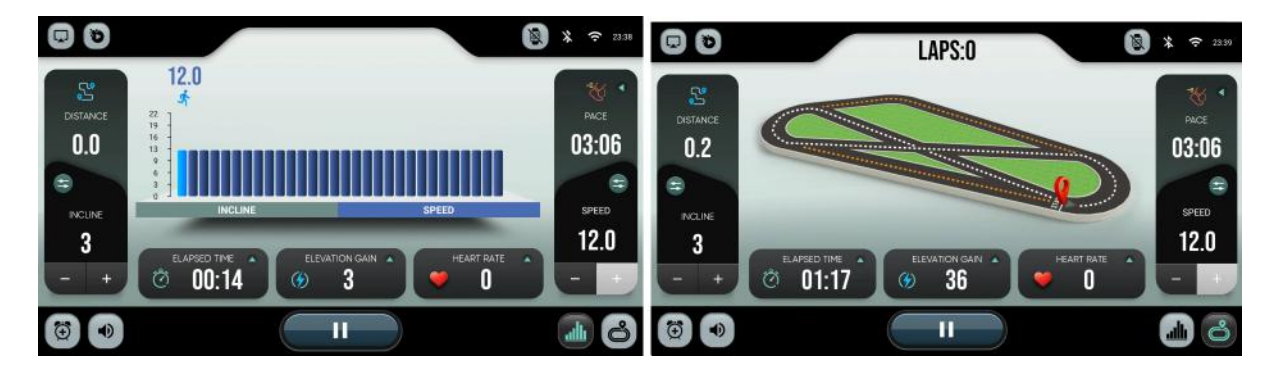

**8.- Pause.** Sæt træning på pause i et stykke tid. Når du er færdig med træningen, viser skærmen en oversigt. Data vil blive uploadet til skyen, hvis brugeren er logget ind.

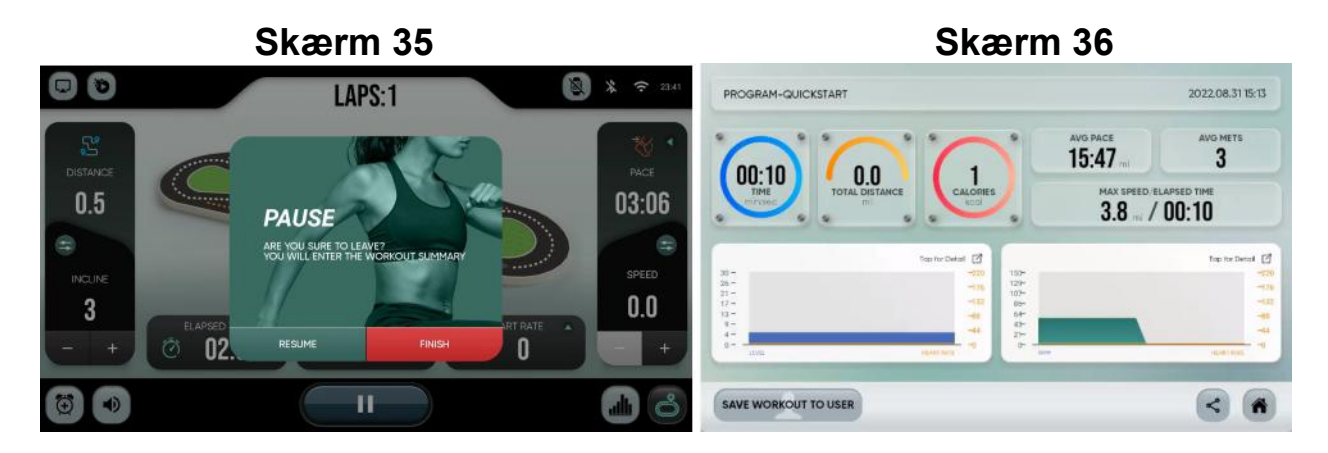

- 9.- Niveau profil
- 10.- Volume
- 11.- Alarm